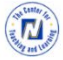

**CENTER FOR TEACHING & LEARNING** 

# FACULTY SUCCESS DPC CHAIR GUIDE

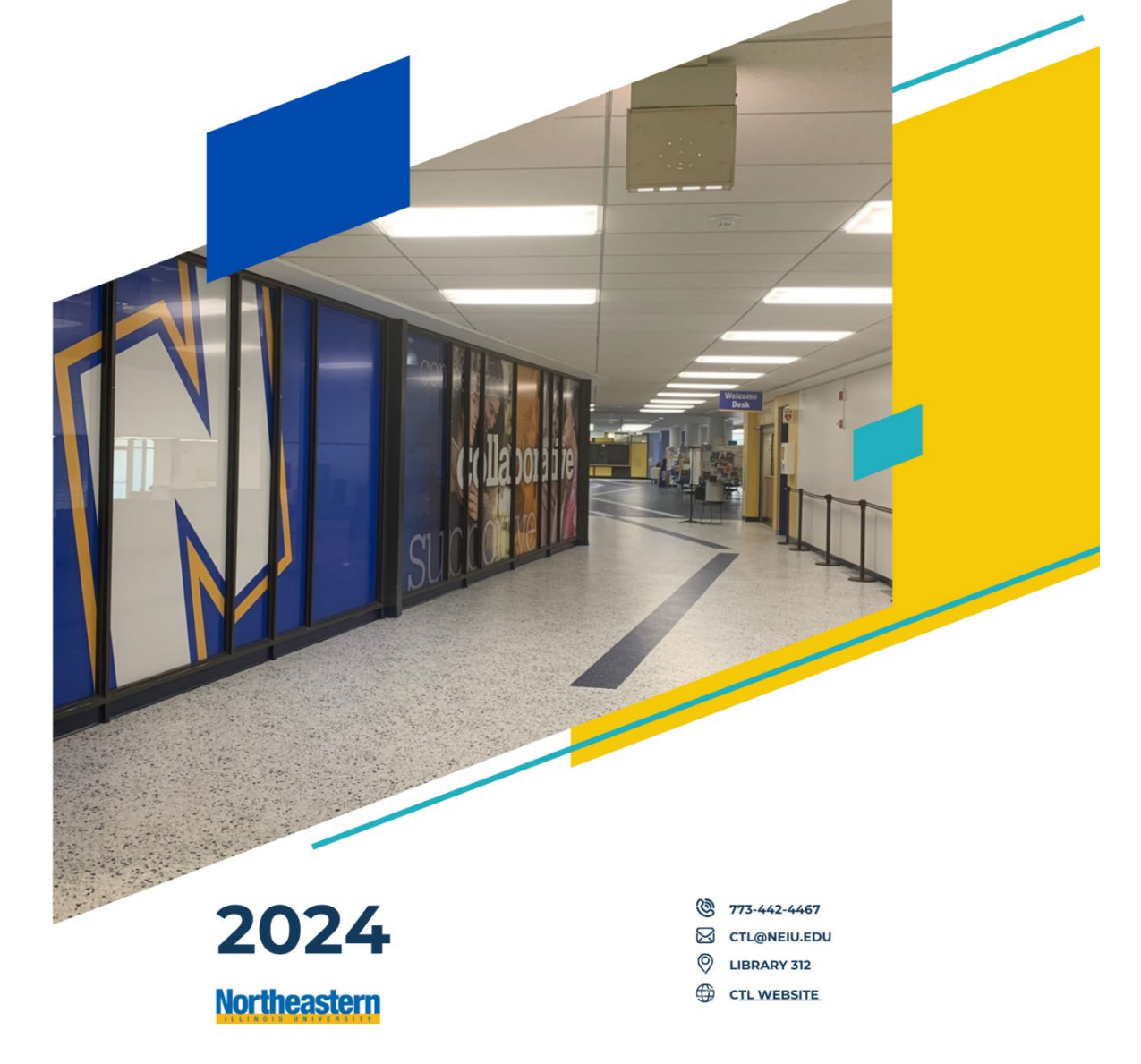

## Introduction to Faculty Success

Starting Fall 2023, Northeastern Illinois University is transitioning to Faculty Success by Watermark for creating and evaluating faculty portfolios. This new system offers several advantages:

- 1. For Faculty: A more intuitive process for creating and submitting portfolios.
- 2. For Reviewers and Administrators: An automated system that streamlines the execution of evaluation tasks.

### Key Points for DPC Members:

#### 1. Notification Process:

- When a faculty member submits a portfolio for retention or promotion, all DPC members will receive an email notification.
- This email will specify who you are reviewing and the deadline for your review.

|   | External D Tratica   | lest lest i                                  | s Ready for Your Review in Practice-FY24                                                                                                    |   | 4 |
|---|----------------------|----------------------------------------------|----------------------------------------------------------------------------------------------------|---|---|
| W | NEIU Faculty Success |                                              | Wwd, Sep 20, 6, 18 PM (2 deex app)                                                                                                    | 4 |   |
|   |                      |                                              |                                                                                                    |   |   |
|   |                      | Dear Kenneth 8                               | leyer,                                                                                                    |   |   |
|   |                      | The following s                              | admission is now ready for your review;                                                                                                    |   |   |
|   |                      | Process:                                     | Practice-FY24                                                                                                    |   |   |
|   |                      | Candidate:                                   | Test Test                                                                                                    |   |   |
|   |                      | Due Date:                                    | Priday, September 22, 2023 11:59 PM CD1                                                                                                    |   |   |
|   |                      | You are receive                              | ng this message because you are a member of the DPC for the                                                                                                    |   |   |
|   |                      | above mention                                | ed person.                                                                                                    |   |   |
|   |                      | START REV                                    | IEWING                                                                                                    |   |   |
|   |                      | If you any tech                              | nical questions, please email <u>assessment-assistance@netu.edu</u>                                                                                                    |   |   |
|   |                      | if the button a into your brow               | bowe does not work, please capy and paste the following link<br>ser's address bar:                                                                                           |   |   |
|   |                      | https://www.d<br>workflow/subr               | lisitalmensures.com/login/netu/faculty/app/<br>missions/7928218-d5c9-456-ad38-708bc625f442/                                                                                  |   |   |
|   |                      | embed workf<br>response@subil<br>37400851851 | invite: non-a los recelectores estepen an 1 av. 2;<br>invite: assigner, workflow: subject, workflow:<br>Processid=03b3e39b;3446-46a7-b0ff;<br>fixedid=1206/horesould-2413075 |   |   |
|   |                      |                                              | North Branchastron and Ball Ru Palate Ball                                                                                                    |   |   |

2. Accessing the System:

1

- Use your regular NEIU NetID and password to log in to Faculty Success.
- Note: If you're not currently logged into an NEIU resource, you may need to use Duo multifactor authentication.

| Choos | se your Watermark Product Destination |
|-------|---------------------------------------|
|       | Faculty Success                       |
|       | Outcomes<br>Assessment Projects       |
|       | Planning & Self-Study                 |
|       | Student<br>Learning & Licensure       |

#### 3. Review Timeline:

- The email notification will include specific deadlines for each stage of the review process.
- It's crucial to complete your reviews within the given timeframe to ensure smooth progression through the evaluation stages.

## Portfolio Review Process in Faculty Success

#### 1. Annual Report Contents

The Annual Report in Faculty Success contains all the familiar elements of a faculty member's portfolio:

- Courses with syllabi and course evaluations
- Peer and chair observations
- Research documentation
- Service documentation
- Department Application for Criteria (linked at the top of the Annual Activity Report)
- Narratives (visible on screen below the Annual Activity Report)

| Less Updated<br>September 20, 2023 at 4-51 PM                                                                   |  |
|----------------------------------------------------------------------------------------------------|--|
| Feaching Narrative                                                                                              |  |
| This is my teaching narrative for my retention portfolio.                                                       |  |
| Research Narrative<br>This is my research narrative for my retention portfolio.                                 |  |
| Service Narrative                                                                                               |  |
| The second second second second second second second second second second second second second second second se |  |

#### 2. Reviewing and Commenting

After reviewing the portfolio, DPC members can leave comments.

**Note for DPC Chairperson:** You have the ability to view all comments left by any member and have additional administrative capabilities.

| ease | descr | ibe th | e Requ  | ested   | Chan | ges  | Beld | ow.  |        |        |      |       |   |   | _ |
|------|-------|--------|---------|---------|------|------|------|------|--------|--------|------|-------|---|---|---|
| В    | 1     | Ľ.     | ٩-      | R.      | 10   | •    | 100  | •    | 78     | 08     | ÷    |       | 0 | C | 6 |
|      |       |        |         |         |      |      |      |      |        |        |      |       |   |   |   |
|      |       |        |         |         |      |      |      |      |        |        |      |       |   |   |   |
|      |       |        |         |         |      |      |      |      |        |        |      |       |   |   |   |
|      |       |        |         |         |      |      |      |      |        |        |      |       |   |   |   |
|      |       |        |         |         |      |      |      |      |        |        |      |       |   |   |   |
| des  | cribi | ng th  | ie req  | ueste   | d ch | har  | nge: | 5, C | lick ( | on the | e    |       |   |   |   |
| ns l | butto | n in t | he U    | pper    | Righ | it C | Corr | ner  | and    | selec  | t As | k for |   |   |   |
| 100  |       |        | and and | 1 1 101 | 01   |      |      | -    |        | andres |      |       |   |   |   |

#### 3. Taking Action

The "Actions" button is located in the upper right corner of the page. Here are the primary actions you can take:

#### a. Save Draft

- Use this if you're still waiting for feedback from other DPC members.
- This allows you to save your progress without submitting a final review.

#### b. Submit to DPC Final Review

- Choose this action when you've finished reviewing, written a general statement, and no modifications are needed.
- This triggers another workflow task in Faculty Success, allowing you to complete Form D.

#### c. Initial Review to DPC Requested Changes

Follow these steps if you're requesting changes to your colleague's portfolio:

- 1. Select "Initial Review to DPC Requested Changes" from the Actions menu.
- 2. Confirm your choice when prompted with "Are you sure you want to move to that stage?"
- 3. Fill out the reasons for the requested changes in the new workflow item that appears.
- 4. Scroll to the bottom of the page and select "Ask for OK to Contract Admin & UPI Change Approval".
- 5. Confirm this action when prompted.

#### 4. After Requesting Changes

- The system will notify Effie & Brandon (Contract Admin & UPI) that they have something to review and possibly approve.
- Upon their decision and approval to make the requested changes, the portfolio will be rerouted to your colleague for updates.
- You'll receive an email notification when the updated portfolio is ready for your review again.

## **Evaluation Ratings and Form D Completion**

#### **Form D Completion**

When reviewing a portfolio after requested changes have been made:

- 1. You will be prompted to complete Form D within Faculty Success.
- 2. Type your full legal name at the bottom of the form this counts as your legal signature.

#### **Standard Evaluation Ratings**

| Year/Stage                                   | Teaching &<br>Primary Duties | Research & Creative<br>Activities                              | Service                   |  |  |
|----------------------------------------------|------------------------------|----------------------------------------------------------------|---------------------------|--|--|
| Year 1                                       | Satisfactory                 | Appropriate Plans for<br>Satisfactory Performance in<br>Year 2 | Appropriate               |  |  |
| Year 2                                       | Satisfactory                 | Satisfactory                                                   | Satisfactory              |  |  |
| Years 3-5                                    | Highly Effective             | Significant                                                    | Significant               |  |  |
| Tenure/Associate                             | Superior                     | Significant                                                    | Significant               |  |  |
| Tenure by Exception*                         | Superior*                    | Significant*                                                   | Significant               |  |  |
| Professor                                    | Superior                     | Superior                                                       | Superior                  |  |  |
| PAI (Professional<br>Advancement Increase)** | Superior<br>(required)       | Significant (superior)                                         | Superior<br>(significant) |  |  |

\* **Tenure by Exception**: Applies when years of service or educational requirements are not met. Requires same performance standards as for tenure, but one category is judged beyond standard or exceptional.

**Promotion to Professor**: Requires that standards are met in the aggregate through the evaluation period.

**\*\* Professional Advancement Increase (PAI)**: Evaluated based on performance in the aggregate through at least the last five years prior to evaluation. Must be superior in at least two categories (Teaching/Primary Duty required) and may be significant in the third.

## **Submitting Reviews**

After completing your final review and Form D:

- 1. Click on "Actions" in the upper right corner of the page.
- 2. Select "Submit to Faculty Acknowledgement of DPC Form D".
- 3. Acknowledge the pop-up confirming your agreement to submit to the faculty member.

This action sends your recommendation decision back to your colleague for acknowledgement before it goes to the department chairperson.

## Understanding Faculty Success Schedule

- 1. Official Due Date:
  - The official due date for chairpeople to receive portfolios from the DPC remains **Thursday, October 24**, as stated in the University Evaluation Schedule.

#### 2. Faculty Success October 17 Date:

- The October 17 date you see in Faculty Success is an internal system deadline, not the official submission deadline.
- This earlier date is set to accommodate the automated review process within the system.

## 3. Automated Review Process: The Faculty Success system breaks down the DPC to

- Chair review into six automated steps:
  - 1. Initial DPC review
  - 2. Possible request for revisions/modifications
  - 3. Consultation between Effie & Brandon (per contractual limits)
  - 4. Faculty member permission for changes (if approved)
  - 5. DPC final portfolio review
  - 6. DPC Chairperson's completion of electronic paperwork for transfer to department chairperson

#### 4. Flexible Internal Deadlines:

- $\circ$   $\,$   $\,$  The dates for these internal steps, including October 17, are "soft" deadlines.
- You will not be cut off from your initial review if you don't meet the October 17 date.